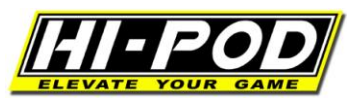

## **Text on Screen – for Sony Cameras**

 This is the only known way to display text to the monitor from Sony cameras. (This is entirely a Sony issue and has nothing to do with the Hi-Pod itself.) Here is the method: \*NOTE – You cannot use the 'click photo' button on remote, even with this method. If you do, it will mess up screen.

**Step 1** – Select 'Menu' from the front screen.

|          | STBY                | 9h21m 🚛        |
|----------|---------------------|----------------|
| <b>.</b> |                     | 1h48m [HD] 🕬 표 |
|          |                     |                |
| (;coroi) |                     | <b>₩</b> ₩     |
|          |                     | ing.           |
|          |                     | 1              |
|          | - and - and - and - |                |

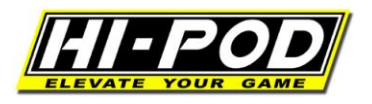

## **Step 2** – Select 'Camera/Mic' from the displayed options.

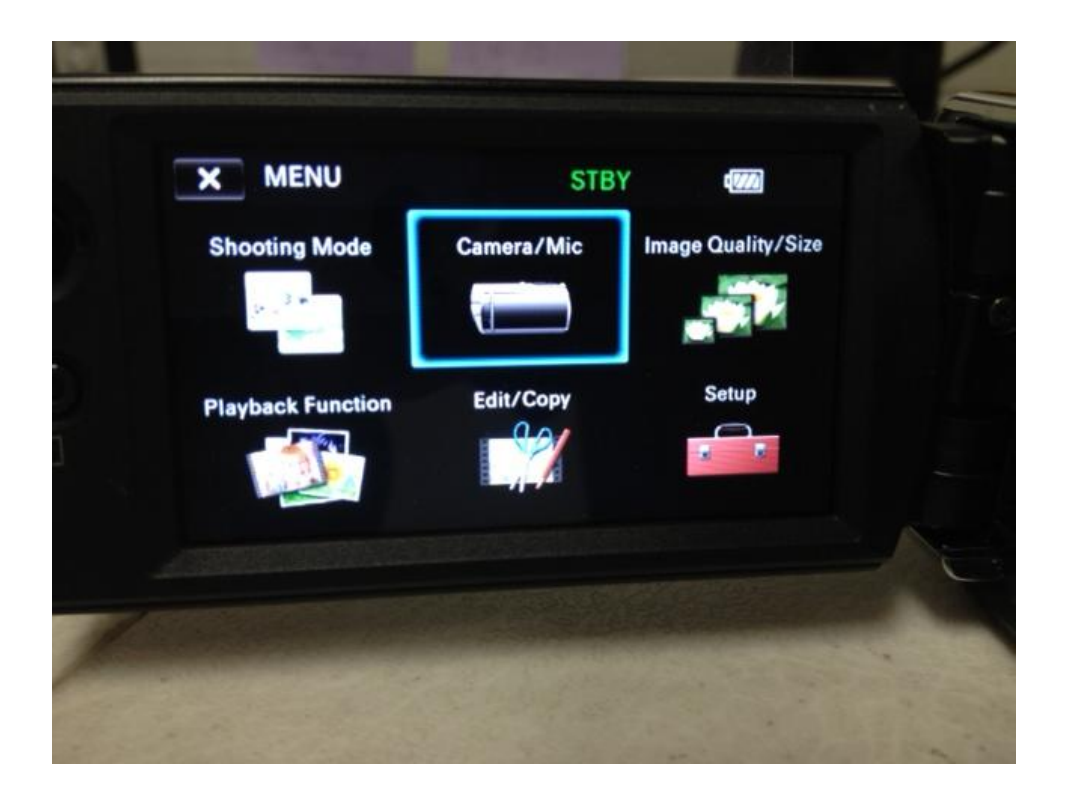

Step 3 – Select 'Scene Selection' (scroll down 1 window).

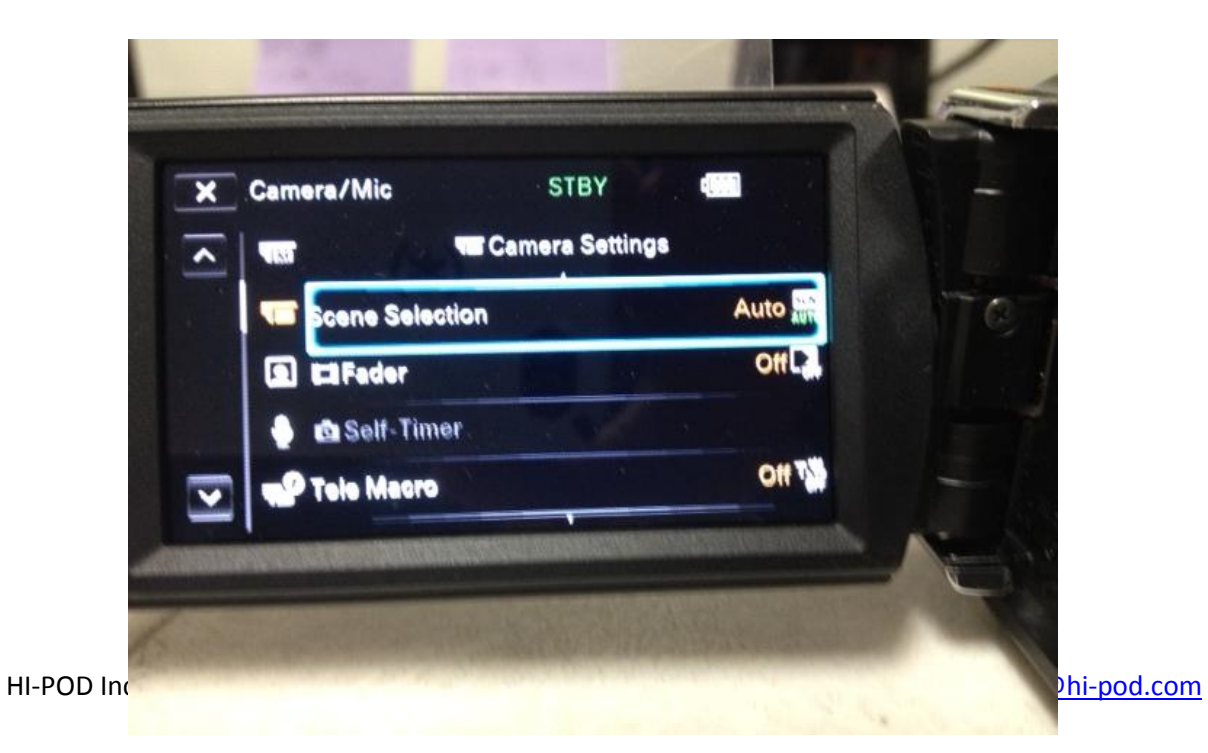

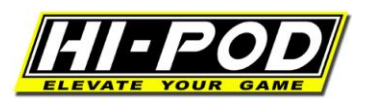

**Step 4** – At the bottom right of this screen, click on the arrow pointing towards the right.

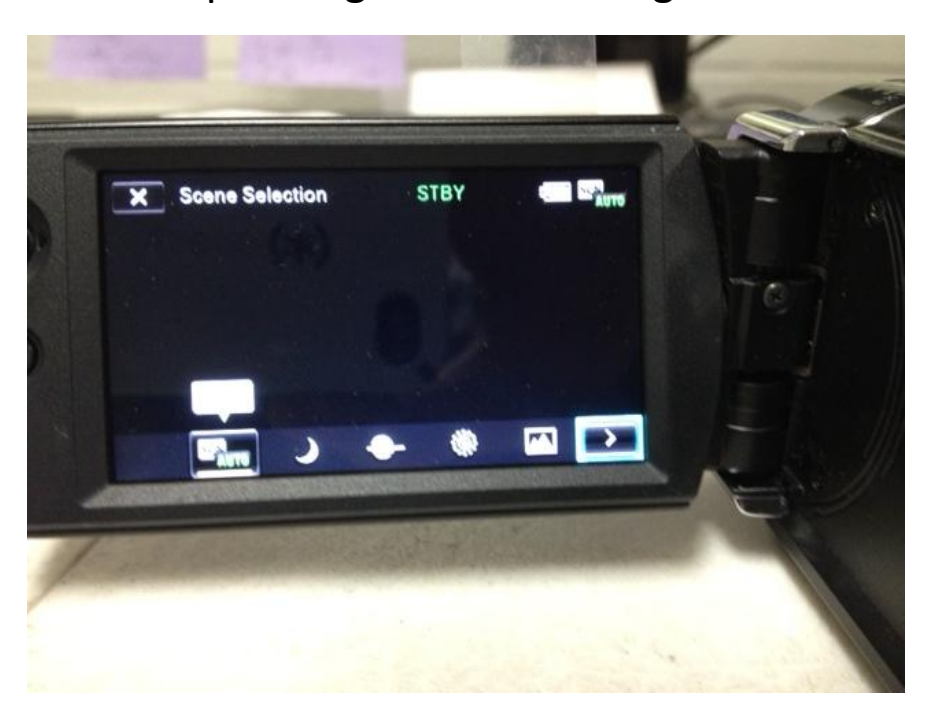

This is what the screen will look like while in use. Notice battery and record status are displayed.

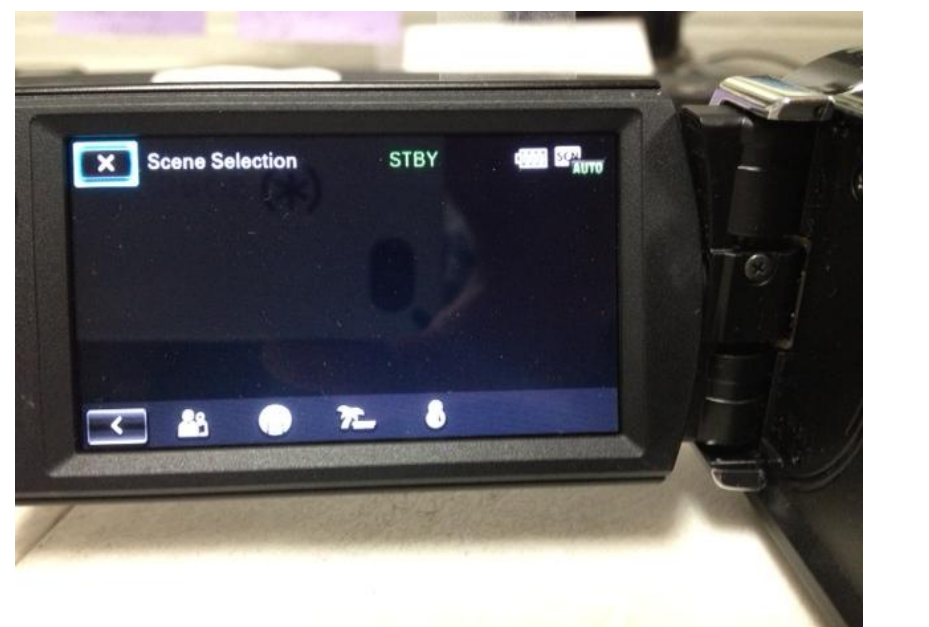

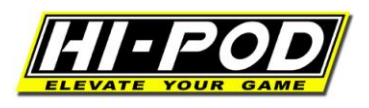

**Step 5** – Flip view window forward and close. Mount camera to Hi-Pod. Use.

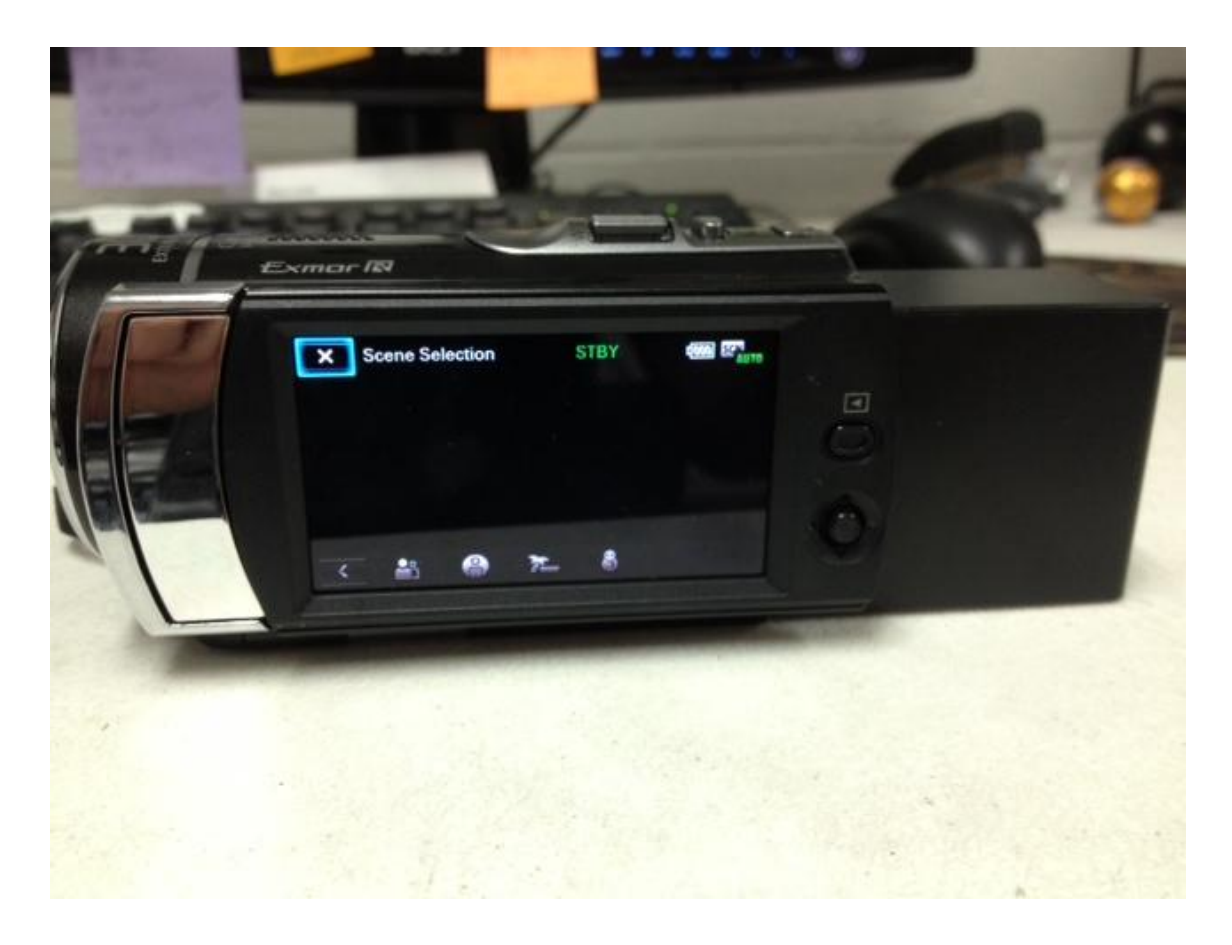

Do not select any further options on the screen. Notice that the record status and battery level are displayed. Every time this camera is used, you must select these menu options to see text on the screen. If you turn the camera off, you will need to set it up again. Mount the camera to the Hi-Pod, and begin use. Menu details will not appear on video, only during filming. Enjoy!